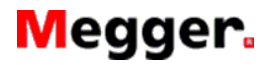

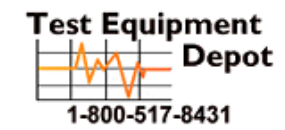

Visit us at www.TestEquipmentDepot.com

#### MPQ1000 GETTING STARTED

Thank you for your purchase of the Megger MPQ1000 Power Quality analyzer.

This guide provides a step by step procedure for setting up your MPQ Analyzer and installing and configuring the Megger PQ PC software.

## **Included Accessories**

| Qty | Part Number | Description                                                                                                    | Image      |
|-----|-------------|----------------------------------------------------------------------------------------------------|------------|
| 1   | 90011-992   | International<br>Power Adapter                                                                                        |            |
| 1   | 2007-259    | Voltage Lead Set: (Includes)<br>5 Voltage Leads, 5 Black Clips, 1 Ground<br>Cable and one set of color bands markers. |            |
| 1   | CA-USB      | USB Cord                                                                                                    |            |
| 1   | 36798       | Ethernet Cord                                                                                                    |            |
| 1   | 1006-532    | USB Stick                                                                                                    | Megger. () |
| 1   | 90013-439   | SD Card (In Analyzer)                                                                                                 |            |
| 1   | 2007-626-1  | Carry Bag                                                                                                    | Viegger    |

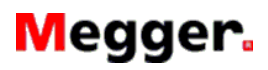

### MPQ1000 GETTING STARTED

# Setting up the Analyzer

| STEP 1<br>Attach the correct plug to the International Power Adapter.                                                                                                    |                                                                                                    |
|----------------------------------------------------------------------------------------------------|----------------------------------------------------------------------------------------------------|
| STEP 2                                                                                                    |                                                                                                    |
| Plug the power adapter into the power jack on the back of the analyzer.<br>Allow the unit to charge for at least 2 hours.                                                                           |                                                                                                    |
| STEP 3                                                                                                    |                                                                                                    |
| Set up the Voltage leads: The voltage leads for the MPQ 1000 come with color bands to identify them. Place the proper color bands on the voltage leads so they match the color code of your region. | and and and a second second                                                                                                    |
| STEP 4 Customizing the MPQ Analyzer                                                                                                    |                                                                                                    |
| Set up the Analyzer Language                                                                                                    |                                                                                                    |
| From the SETUP menu select LANGUAGES.                                                                                                    | SETUP 02/10/2016 05:12 PM                                                                                                    |
| Select Desired Language                                                                                                    | LANGUAGE<br>SELECT<br>DELETE<br>PREFERENCE                                                                                                    |
|                                                                                                    | Select function Grange date and time                                                                                                    |
| When complete press the BACK button.                                                                                                    |                                                                                                    |
| Set up the Date and Time                                                                                                    |                                                                                                    |
| Main Menu                                                                                                    |                                                                                                    |
| Press the MENU button to go to the Main Menu.                                                                                                    |                                                                                                    |
| Select SETUP                                                                                                    | HATE MERU     02/08/3016 12:06 PM       VIEW DATA       ANALYZE       SD CARD       DVM MODE       SCOPE MODE       SETUP       USB       HELP       Select function |

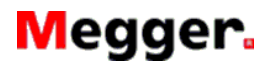

### MPQ1000 GETTING STARTED

| Select DATE / TIME                                                                                                    | SETUP     02/10/2016 04:55 PM       DATE/TIME       LANGUAGE       SELECT       DELETE       PREFERENCE                                                                                                    |
|----------------------------------------------------------------------------------------------------|----------------------------------------------------------------------------------------------------|
|                                                                                                    | Select function Change date and time                                                                                                    |
| <ul> <li>Select the desired date and time format.</li> <li>Set the time zone.</li> <li>Set the date and time.</li> <li>Choose if you would like to enable day light savings time.</li> </ul>                                                                                                    | SET DATE AND TIME     02/10/2016 01:51 PM       DATE FORMAT:     MM/DD/YYYY       DATE:     02/10/2016       TIME:     02/10/2016       TIME:     04:51:53 PM       TIME:     04:51:53 PM       TIME:     04:51:53 PM       TIME:     04:51:53 PM       TIME:     04:51:53 PM       TIME:     04:51:53 PM       TIME:     04:51:53 PM       TIME:     04:51:53 PM       TIME:     04:51:53 PM       TIME:     04:51:53 PM       ADJUST FOR DAYLIGHT SAVING TIME:     X |
| When complete press the BACK button.                                                                                                    |                                                                                                    |
| Set up the Analyzer preferences                                                                                                    |                                                                                                    |
| From the SETUP menu select PREFERENCES                                                                                                    | SETUP     02/10/2016 05:50 PM       DATE/TIME       LANGUAGE       SELECT       DELETE       PREFERENCES                                                                                                    |
|                                                                                                    | Select function Change date and time                                                                                                    |
| <ul> <li>Select voltage and current trace colors.</li> <li>Select default screens Scope mode and DMM mode</li> <li>Select line weight</li> <li>Enable of Disable Grid Lines</li> <li>Enable and Set Time for AUTO Shutdown</li> <li>[If the unit is powered off of battery and NOT recording it will shut down after the delay time selected.</li> </ul> | SETUP     02/10/2016/05:25 PM       VOLTAGE     CURRENT       PHASE A:     RED       PHASE B:     BLUE       PHASE C:     BLACK       GROWN     GRAY       NEUTRAL:     GREEN       MONARCH     GROUND:       SCOPE:     RMS       LINE WEIGHT:     I GRID LINE:       AUTO SHUTDOWN (MINUTES):     DISABLED       SET DEFAULT AND EXIT     DISCARD AND EXIT                                                                                                    |
| When complete select SAVE AND EXIT                                                                                                    | SAVE AND EXIT                                                                                                    |

# Megger.

### MPQ1000 GETTING STARTED Installing and Configuring the Megger PQ PC Software

| STEP 1                                                                                                    |                                                                                                    |
|----------------------------------------------------------------------------------------------------|----------------------------------------------------------------------------------------------------|
| Install the Megger PQ software on the PC: The Megger PQ software is located on the USB stick that came with the unit.                                              | Megger. ()                                                                                                    |
| Insert the USB stick into the PC. Wait for the screen to open.                                                                                                    |                                                                                                    |
| Double click on the icon "CD start. Exe". The main program window will appear.                                                                                     | Image: State in the second second s                   |
| [From this main window you can open the user manual for the MPQ1000 or<br>the user manual for the Megger PC software manual as well as the<br>MPQ2000 data sheet.] | Constant Constant Constan |
| To install the Megger PQ software click on Megger PQ software install button and then follow the instructions                                                      | <section-header><text><text><text><text><text><text><text></text></text></text></text></text></text></text></section-header>                                                                                                    |
| STEP 2 Configuring the Megger PQ Software                                                                                                    |                                                                                                    |
| Select MPQ Analyzer Model                                                                                                    |                                                                                                    |
| Select the correct model of the MPQ Analyzer from the drop down menu.                                                                                              |                                                                                                    |
|                                                                                                    | File Config Mode Analyzer Chart Repor                                                                                                    |
|                                                                                                    |                                                                                                    |
|                                                                                                    | Create Setup File Install Setup File Downl                                                                                                    |
|                                                                                                    | PRODUCT                                                                                                    |
|                                                                                                    | MPQ-1000                                                                                                    |
| Set the default paths for the recorded data file. setup files and data analy                                                                                       | rsis templates.                                                                                                    |
| Click on CONFIG then on FILE DIRECTORIES                                                                                                    | File Directories                                                                                                    |
|                                                                                                    | Date Files Location:<br>CVProgram Files (Jd6)Megge/PO/Date/Inde<br>Setup Files Location:<br>CVProgram Files (Jd6)Megge/PO/Cvstom Setup<br>Detectory Debase Location:<br>CVProgram Files (Jd6)Megge/PO/Cvectories<br>Droves.<br>CVProgram Files (Jd6)Megge/PO/Cvectories<br>Droves.<br>CVProgram Files (Jd6)Megge/PO/Cvectories                                                                                                    |

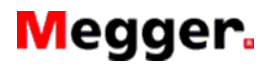

L

MPQ1000 GETTING STARTED

| Click the BROWSE button next to each selection to set the file paths.<br>Click OK when done                                                                                                    | File Directories     ×       Deta Files Location:     CVProgram Files (x85)/MeggerPO/Dotal/india     Browse       Setup Files Location:     C/Program Files (x85)/MeggerPO/Custom Setup     Browse       Directory Database Location:     C/Program Files (x85)/MeggerPO/Directories     Browse       Directory Price (x85)/MeggerPO/Directories     Browse       OK     Cancel     Help                                                                                                    |
|----------------------------------------------------------------------------------------------------|----------------------------------------------------------------------------------------------------|
|                                                                                                    |                                                                                                    |
|                                                                                                    | File       Config       Mode       Analyzer       Chart       Report         New Event Log       Ctrl+N       Open Event Log       Ctrl+O       Save Event Log       Ctrl+S         Save Event Log       Ctrl+S       Edit       Ctrl+E       Information         Refresh       F5       Import/Export Setup File       •         Vinture       Ctrl+P       Print       Ctrl+P         Print.       Ctrl+P       Print       Ctrl+P         Print Preview       Print File       •         Recent File       Exit       •                                                                                                    |
| <ul> <li>Click on the DISPLAY button to set the display preferences.</li> <li>Set local terminology.</li> <li>Date format</li> <li>Time format</li> <li>Default Data Analysis Template</li> </ul> | Display       Reports       Charts         Select your preference for the following hems<br>for use in the application.       Seg       Image: Seg         DP / SAG       Seg       Image: Seg       Image: Seg         Vallage: Loeid       V       Image: Seg       Image: Seg         Vallage: Selection       120       Image: Seg       Image: Seg         Date Format       Immiddity       Image: Seg       Image: Seg         Analysis Shortout       Ent00160.tpit       Image: Seg         Save       Cancel                                                                                                    |
| Click on the REPORT button to set the report preferences.<br>Disable or Enable desired reports.                                                                                                   | Display       Reports       Charts         Display       Reports       Charts         Select your preference for which reports will<br>be listed for viewing.       Fables:         If Tabler:       Phase to Phase Voltage         If Tabler:       Phase to Phase Voltage         If Tabler:       Detall         If Tabler:       Detall         If tabler:       Voltage         If tabler:       Voltage         If tabler:       Detalled         If tabler:       Voltage         If tabler:       Enceedance:         If tabler:       Voltage         If tabler:       Voltage         If tabler:       Voltage         If tabler:       Voltage         If tabler:       Voltage         If tabler:       Voltage         If tabler:       Voltage         If tabler:       Voltage         If tabler:       Voltage         If tabler:       Voltage         If tabler:       Voltage         If tabler:       Voltage         If tabler:       Voltage         If tabler:       Voltage         If table:       Voltage         If tablerise       Voltage |

| Megger.                                                                                                    |                              | Test Equipment<br>Depot                                                                                                    | 99 Washington Street<br>Melrose, MA 02176<br>Phone 781-665-1400<br>Toll Free 1-800-517-8431       |
|----------------------------------------------------------------------------------------------------|------------------------------|----------------------------------------------------------------------------------------------------|---------------------------------------------------------------------------------------------------|
| GE                                                                                                    | MPQ1000<br>TTING STARTED     | Visit us at www.                                                                                                    | TestEquipmentDepot.com                                                                            |
| Click on the CHART button to set the chart preferen<br>Disable or Enable the desired charts.                                     | ces.                         | Display Ro<br>Display Ro<br>Select your preference<br>listed for viewing.<br>Fished for viewing.<br>Fished for viewing.<br>Fished Select<br>Fished Fished<br>Fished Select<br>Fished Select<br>Fished Se | rences ×<br>ports Charts<br>e for which charts will be<br>61000-4-277<br>(61000-4-30)<br>00-4-15) |
| Configure Communications<br>Click on CONFIG then on COMMUNICATIONS                                                               |                              | File Config Mo                                                                                                    | sweanalyzer Char                                                                                  |
|                                                                                                    |                              | Communicati<br>File Directorie<br>Event Log<br>Ethernet Loca<br>New Analyzer<br>Edit Analyzer                                                                                                    | ons es le tions r Setup Setup                                                                     |
| If you will be using the USB cable click on "Use Cor<br>If you will be using the Ethernet cable click on "Use<br>Communications" | n Port"<br>Network           | Port Information<br>Vise Com Port Ethernet Communications                                                                                                    | inications ×                                                                                      |
| NOTE: If using Network Communications refer to<br>Software manual to setup the IP address in the a                               | o the Megger PQ<br>analyzer. | TCP Port 30660                                                                                                    | ancel Help                                                                                        |
| COMPLETE                                                                                                    |                              |                                                                                                    |                                                                                                   |